## **GigaDevice Semiconductor Inc.**

## Arm<sup>®</sup> Cortex<sup>®</sup>-M3/4/23/33 32-bit MCU

应用笔记 AN039

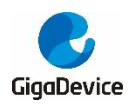

目录

| 目  | 录    |                 | 2  |
|----|------|-----------------|----|
| 图  | 索引   |                 | 3  |
| 一表 | 索引   |                 | 4  |
| 1. | 介    | ·<br>绍          | 5  |
| 2. | CF   |                 | 6  |
|    | 2.1. | 添加 CRC 值批处理所需文件 | 6  |
|    | 2.2. | 配置批处理           | 11 |
| 3. | 结    | 果               | 14 |
| 4. | 版    | 本历史             | 15 |
|    |      |                 |    |

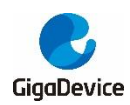

### AN039 eclipse 环境中关于 IEC60730 Flash 自检的 CRC 校验 批处理添加方法

# 图索引

| 图 2-1. | 取消 Create flash image 勾选 | 11 |
|--------|--------------------------|----|
| 图 2-2. | Post-build steps 设置      | 12 |
| 图 2-3. | 添加链接文件                   | 12 |
| 图 2-4. | 选择可执行文件                  | 13 |
| 图 3-1. | Build 信息                 | 14 |
| 图 3-2. | memory 信息                | 14 |

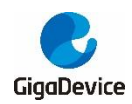

## 表索引

| 表 4-1. | 版本历史1 | 5 |
|--------|-------|---|
|        |       | - |

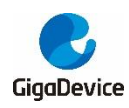

## **1.** 介绍

在IEC60730自检测试中,要求对mcu片上flash进行自检,为了实现CRC值的自动计算和添加, 需要在IDE中添加CRC校验步骤,为此,本应用笔记讲述如何在eclipse环境中添加CRC校验批 处理方法,过程描述如下。

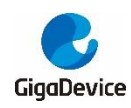

### 2. CRC 校验批处理

在 eclipse 环境中,没有提供自动计算 CRC 的功能,为了实现 IEC60730 标准要求的 flash 自检,通常预先计算出 CRC 值通过手动方式添加到分散加载文件中,这样的方式操作复杂,为此,通过添加批处理步骤来完成 CRC 值的自动计算和添加。

### 2.1. 添加 CRC 值批处理所需文件

- 1. 首先下载 Srecord 工具,在工程目录下新建 bin 文件夹,将 srec\_cat.exe、srec\_cmp.exe 和 srec\_info.exe 拷贝到该文件夹下。
- 2. 在工程目录下添加 gen\_crc.bat、gd32e10x\_flash.ld 文件。在此以 gd32e10x 系列芯片为 例进行说明, gen\_crc.bat 文件用于调用 Srecord 工具计算 CRC 值,并将该值存储到.hex 文件的末尾以便于对整个 flash 进行自检测试,并在 build 窗口打印通过 Srecord 工具计 算得到的 CRC 值。该文件的命令代码如下所示:

| SET MAP_FILE=gd32e10x_iec_test.map                                            |
|-------------------------------------------------------------------------------|
| ::get CRC address information line                                            |
| SET TMP_FILE=crc_temp.txt                                                     |
| FINDSTR /R /C:"^ *.check_sum" %MAP_FILE%>%TMP_FILE%                           |
| SET /p crc_search=<%TMP_FILE%                                                 |
| DEL %TMP_FILE%                                                                |
| ::CRC address                                                                 |
| for /f "tokens=1 delims=(" %%a in ("%crc_search%") do set crc_search=%%a      |
| SET crc_search=%crc_search:.check_sum=%                                       |
| for /f "tokens=1 delims= " %%a in ("%crc_search%") do set CRC_ADDR=%%a        |
|                                                                               |
| ::choose CRC32 or CRC16                                                       |
| FINDSTR /R /C:"^ .*crc_block_data_calculate" %MAP_FILE% > nul &&              |
| call :OK  call :NO                                                            |
| goto :eof                                                                     |
| :OK                                                                           |
| ::CRC32                                                                       |
| \bin\srec_cat.exe Project.hex -intel -crop 0x08000000 %CRC_ADDR% -fill 0xff   |
| 0x08000000 %CRC_ADDR% -stm32-I-e %CRC_ADDR% -o Project_checked.hex -<br>intel |
| \bin\srec_cat.exe Project.hex -intel -crop 0x08000000 %CRC_ADDR%              |

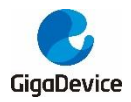

#### AN039

eclipse 环境中关于 IEC60730 Flash 自检的 CRC 校验

批处理添加方法

Project checked.hex -intel %CRC ADDR% %CRC\_ADDR\_END% -crop -0 Project.hex -intel ..\bin\srec\_cat.exe Project.hex -intel -crop %CRC\_ADDR% %CRC\_ADDR\_END% -o -hex-dump del Project checked.hex goto :eof :NO ::----CRC16 ../bin/srec cat.exe Project.hex -intel -crop 0x08000000 %CRC ADDR% -fill Oxff 0x08000000 %CRC\_ADDR% -crc16-I-e %CRC\_ADDR% -POLYnomial ccitt -XMODEM -o Project checked.hex -intel ..\bin\srec\_cat.exe Project.hex -intel 0x0800000 %CRC\_ADDR% -crop Project\_checked.hex -intel -crop %CRC\_ADDR% %CRC\_ADDR\_END% -0 Project.hex -intel ..\bin\srec\_cat.exe Project.hex -intel -crop %CRC\_ADDR% %CRC\_ADDR\_END% -o -hex-dump del Project\_checked.hex qoto :eof exit

gd32e10x\_flash.ld 文件定义各个程序段和变量的加载地址,通过如下所示的代码,将 CRC 值 (CHECKSUM)固定在 FLASH 空间的末尾位置。

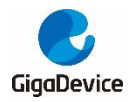

```
.isr_vector :
{
  . = ALIGN(4);
  KEEP(*(.isr_vector))
  . = ALIGN(4);
} >FLASH
.text :
{
  . = ALIGN(4);
  *(.text)
  *(.text*)
  *(.glue_7)
  *(.glue_7t)
  *(.eh_frame)
  KEEP (*(.init))
  KEEP (*(.fini))
  . = ALIGN(4);
  /* the symbol '_etext' will be defined at the end of code section */
  _etext = .;
} >FLASH
.rodata :
{
  . = ALIGN(4);
  *(.rodata)
  *(.rodata*)
  . = ALIGN(4);
} >FLASH
 .ARM.extab :
{
   *(.ARM.extab* .gnu.linkonce.armextab.*)
} >FLASH
  .ARM : {
  __exidx_start = .;
    *(.ARM.exidx*)
    ___exidx_end = .;
  } >FLASH
```

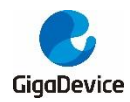

```
.ARM.attributes : { *(.ARM.attributes) } > FLASH
.preinit_array
                 :
{
  PROVIDE_HIDDEN (__preinit_array_start = .);
  KEEP (*(.preinit_array*))
  PROVIDE_HIDDEN (__preinit_array_end = .);
} >FLASH
.init_array :
{
  PROVIDE_HIDDEN (__init_array_start = .);
  KEEP (*(SORT(.init_array.*)))
  KEEP (*(.init_array*))
  PROVIDE_HIDDEN (__init_array_end = .);
} >FLASH
.fini_array :
{
  PROVIDE_HIDDEN (__fini_array_start = .);
  KEEP (*(.fini_array*))
  KEEP (*(SORT(.fini_array.*)))
  PROVIDE_HIDDEN (___fini_array_end = .);
} >FLASH
._iec_classb(NOLOAD) :
{
  . = ALIGN(4);
  *(.ram_run_buf)
  *(.ram_run_buf*)
  *(.ram_run_ptr)
  *(.ram_run_ptr*)
  . = ALIGN(4);
  PROVIDE(_iec_start = . );
  *(.iec_test_ram)
  *(.iec_test_ram*)
  . = ALIGN(4);
  PROVIDE(_iec_end = . );
```

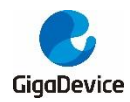

```
} >iec_test AT>iec_test
/* provide some necessary symbols for startup file to initialize data */
_sidata = LOADADDR(.data);
.data :
{
  . = ALIGN(4);
  /* the symbol '_sdata' will be defined at the data section end start */
  _sdata = .;
  *(.data)
  *(.data*)
  . = ALIGN(4);
  /* the symbol '_edata' will be defined at the data section end */
  _edata = .;
} >RAM AT> FLASH
.check sum
                 11
{
  . = ALIGN(64);
  PROVIDE( __Check_Sum = . );
  LONG(0x904eae51);
} >flash_end AT>flash_end
. = ALIGN(4);
.bss :
{
  /* the symbol '_sbss' will be defined at the bss section start */
  _sbss = .;
   __bss_start__ = _sbss;
  *(.bss)
  *(.bss*)
  *(COMMON)
  . = ALIGN(4);
  /* the symbol '_ebss' will be defined at the bss section end */
  _ebss = .;
   __bss_end__ = _ebss;
} >RAM
PROVIDE ( end = _ebss );
PROVIDE ( _end = _ebss );
```

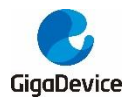

### AN039 eclipse 环境中关于 IEC60730 Flash 自检的 CRC 校验 批处理添加方法

```
.stack ORIGIN(RAM) + LENGTH(RAM) - __stack_size - 0x18:
```

```
{
    *(.stack_ov_test)
    *(.stack_ov_test*)
    . = 0x18;
    PROVIDE( _heap_end = . );
    . = ___stack_size + 0x18;
    PROVIDE( _sp = . );
 }
}
 /* input sections */
```

### GROUP(libgcc.a libc.a libm.a libnosys.a)

#### 配置批处理 2.2.

1. 在工程目录中添加了上述两个文件之后,打开工程,右击工程名,并在 Properties->C/C++ Build->Setting->Toolchains 中将 Create flash image 的勾选取消,这是为了实现利用批 处理来生成可执行文件,如图 2-1. 取消 Create flash image 勾选所示。

图 2-1. 取消 Create flash image 勾选

| Environment                 |                    |                                                                                                    |
|-----------------------------|--------------------|----------------------------------------------------------------------------------------------------|
| Logging                     | 🛞 Tool Settings    | ) Toolchains 📗 Devices 🎤 Build Steps 😤 Build Artifact 🗟 Binary Pa 💶 🕨                                |
| Settings                    |                    |                                                                                                    |
| Tool Chain Editor           | Name:              | GNU Tools for ARM Embedded Processors (arm-none-eabi-gcc)                                            |
| > C/C++ General             | Architecture:      | ARM (AArch32) v                                                                                      |
| Linux Tools Path            | Prefix:            | arm-none-eabi-                                                                                       |
| > MCU<br>Project References | Suffix:            |                                                                                                    |
| Refectoring History         |                    |                                                                                                    |
| Run/Debug Settings          | C compiler:        | gcc                                                                                                  |
| > Task Repository           | C++ compiler:      | g++                                                                                                  |
| Task Tags                   | Archiver:          | ar                                                                                                   |
| > Validation<br>WikiText    | Hex/Bin converter: | objcopy                                                                                              |
|                             | Listing generator: | objdump                                                                                              |
|                             | Size command:      | size                                                                                                 |
|                             | Build command:     | make                                                                                                 |
|                             | Remove command:    | rm                                                                                                   |
|                             |                    |                                                                                                    |
|                             | Toolchain path:    | D:\Software\gnumcueclipse-4.3.1-oxygen-2\eclipse\eclipse_toolchain\GNU Tools                         |
|                             |                    | (to change it use the <u>global</u> or <u>workspace</u> preferences pages or the <u>project</u> prop |
|                             | Build tools path:  | D:\Software\gnumcueclipse-4.3.1-oxygen-2\eclipse\eclipse_toolchain\Build Tools                       |
|                             |                    | (to change it use the <u>global</u> or <u>workspace</u> preferences pages or the <u>project</u> prop |
|                             |                    |                                                                                                    |
|                             | Create flash imag  | je                                                                                                   |
|                             | Create extended    | listing                                                                                              |
|                             | Print size         | с<br>С                                                                                               |
|                             | Fint size          |                                                                                                    |

右击工程名称->Properties->C/C++build->settings->build steps,在 Post-build steps 中添 2. 加以下命令: \${cross\_prefix}\${cross\_objcopy}\${cross\_suffix} -0 ihex

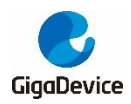

"gd32f30x\_iec\_test.elf" "Project.hex";..\gen\_crc.bat;点击 apply, 此命令是为了保证将.elf 文件转换成.hex 文件的操作在.bat 文件命令操作之前,设置方式如<u>图 2-2. steps 设置</u>所示。

| Properties for gd32e10x_ie                                                                                                    | c_test − □ X                                                                                                    |
|----------------------------------------------------------------------------------------------------|----------------------------------------------------------------------------------------------------|
|                                                                                                    | Settings 🗘 🔹 🖒 🔹 💌                                                                                                    |
| <ul> <li>&gt; Resource<br/>Builders</li> <li>&gt; C/C++ Build<br/>Build Variables<br/>Environment<br/>Logging<br/>Settings<br/>Tool Chain Editor</li> <li>&gt; C/C++ General<br/>Linux Tools Path</li> <li>&gt; MCU<br/>Project References<br/>Refactoring History<br/>Run/Debug Settings</li> <li>&gt; Task Repository<br/>Task Tags</li> <li>&gt; Validation<br/>WikiText</li> </ul> | Configuration: Debug [Active ]   Manage Configurations  Tool Settings Toolchains Devices Puild Steps Puild Artifact Binary Parsers E   Pre-build steps Command:  Post-build steps Command:  \$(cross_operfix)\$(cross_objcopy)\$(cross_suffix) - 0 ihex *gd32e10x_iec_test.elf* *Project.hex*;\\gen_crc.bat; v  Description:  Description: |
| ?                                                                                                    | Apply and Close Cancel                                                                                                    |

#### 图 2-2. Post-build steps 设置

3. 右击工程名称->Properties->C/C++build->settings->GNU ARM Cross C Linker->General, 在此添加链接文件,如*图 2-3. 添加链接文件*所示,修改之后点击 Apply and Close。

#### 图 2-3. 添加链接文件

| Properties for gd32e10x_i                                                                                                    | ec_test                                                                                                    |                                                                             | — 🗆                                                        | ×   |
|----------------------------------------------------------------------------------------------------|----------------------------------------------------------------------------------------------------|-----------------------------------------------------------------------------|------------------------------------------------------------|-----|
| type filter text                                                                                                    | Settings                                                                                                    |                                                                             | <-> →                                                      | • • |
| <ul> <li>Resource<br/>Builders</li> <li>C/C++ Build<br/>Build Variables<br/>Environment<br/>Logging<br/>Settings<br/>Tool Chain Editor</li> </ul>                                                                                     | Configuration: Debug [Active]                                                                                                    | <ul> <li>Build Steps Pauld Artifact Binary Pars</li> <li>es (-T)</li> </ul> | Manage Configurations<br>ers 🥝 Error Parsers<br>ᡚ 🌒 📡 장미 灯 |     |
| <ul> <li>&gt; C/C++ General<br/>Linux Tools Path</li> <li>&gt; MCU<br/>Project References<br/>Refactoring History<br/>Run/Debug Settings</li> <li>&gt; Task Repository<br/>Task Tags</li> <li>&gt; Validation<br/>WikiText</li> </ul> | <ul> <li>Optimization</li> <li>Warnings</li> <li>Obtimization</li> <li>Sources</li> <li>GNU ARM Cross Assembler</li> <li>Preprocessor</li> <li>Includes</li> <li>Warnings</li> <li>Miscellaneous</li> <li>Optimization</li> <li>Warnings</li> <li>Miscellaneous</li> <li>Sources C Linker</li> <li>General</li> <li>Libraries</li> <li>Miscellaneous</li> </ul> | pace_loc:/\$(ProjName)/Idscripts/gd32e10x_flash.                            | id) <b>*</b>                                               |     |

 在进行调试时,需要将可执行文件选择为批处理之后生成的 Project.hex 文件,在 Run->Debug Configuration->GDB SEGGER J-Link Debugging->gd32e10x\_iec\_test

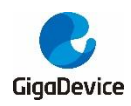

Debug->Startup 界面的 Load excutable 中选择 Use file,批处理生成的 Project.hex 文件 存储在工作空间中的 Debug 文件下,如 **图 2-4. 选择可执行文件**所示,修改之后点击 Apply.

| 图 2-4. | 选择可执行文件 | ŧ |
|--------|---------|---|
|--------|---------|---|

| Debug Configurations                                                                                                    |                                                                                                    | ×      |
|----------------------------------------------------------------------------------------------------|----------------------------------------------------------------------------------------------------|--------|
| Create, manage, and run configuration                                                                                                    | ns                                                                                                    | -      |
|                                                                                                    |                                                                                                    | 2      |
| C C/C++ Application     C C/C++ Application     C C/C++ Attach to Application     C C/C++ Postmortem Debugger     C C/C++ Remote Application     C GDB Hardware Debugging     G GDB OpenOCD Debugging     G GDB OpenOCD Debugging     G GDB OpenOCD Debugging     G GDB PVOCD Debugging | Name:       gd32e10x_jec_test Debug         Main        Startup       Source         JTAG/SWD Speed:       Auto       Adaptive         JEnable flash breakpoints       KHz         JEnable semihosting       Console routed to:       Telnet         JEnable SWO       CPU freq:       0         Hz.       SWO freq:       0         Hz.       Port mask:       0x1 | ^      |
| <ul> <li>C GDB QEMU Debugging</li> <li>C GDB SEGGER J-Link Debugging</li> <li>C gd32e10x_iec_test Debug</li> <li>C Launch Group</li> <li>▶ Launch Group (Deprecated)</li> </ul>                                                                                                    | Load Symbols and Executable  Load symbols Use project binary: gd32e10x_iec_test.elf Use file:  Symbols offset (hex):  Load executable Use project binary: gd32e10x iec test.elf                                                                                                    | System |
|                                                                                                    | Use file:         \$(workspace_loc:\gd32e10x_iec_test\Debug\Project.hex)         Workspace         File :                                                                                                    | System |
|                                                                                                    | Executable offset (hex):         Runtime Options         RAM application (reload after each reset/restart)         Run/Restart Commands         Pre-run/Restart reset         Type:         (always executed at Restart)                                                                                                    |        |
| < >>                                                                                                    | Revert                                                                                                    | Apply  |
| Filter matched 13 of 17 items                                                                                                    |                                                                                                    |        |
| ?                                                                                                    | Debug                                                                                                    | Close  |

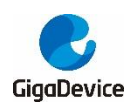

### 3. 结果

配置完成后,点击编译,可以在 Build Output 窗口观察 build 信息,build 信息显示 CRC 值已 存储在 0x0801FFF0 之后的位置,如<u>*图* 3-1. Build 信息</u>;配置 Debug 参数后,点击调试,并在 memory 观察窗口查询 0x0801FFF0 地址,如<u>*图* 3-2. memory 信息</u>所示,可以看出 memory 中的值与 Build Output 窗口显示的 CRC 值一致,CRC 值计算批处理添加成功。

#### 图 3-1. Build 信息

E:\SVN\IEC60730\IEC\_Test\_GD32E103\V2.0\GD32E103V\_EVAL\_Demo\_Suites\Projects\IEC\_TEST\eclipse\Debug>..\bin\s E:\SVN\IEC60730\IEC\_Test\_GD32E103\V2.0\GD32E103V\_EVAL\_Demo\_Suites\Projects\IEC\_TEST\eclipse\Debug>..\bin\s #5".e E:\SVN\IEC60730\IEC\_Test\_GD32E103\V2.0\GD32E103V\_EVAL\_Demo\_Suites\Projects\IEC\_TEST\eclipse\Debug>del Proje E:\SVN\IEC60730\IEC\_Test\_GD32E103\V2.0\GD32E103V\_EVAL\_Demo\_Suites\Projects\IEC\_TEST\eclipse\Debug>del Proje

#### 图 3-2. memory 信息

| 0x0801ffc0 : | xx8801ffc0 : 0x801FFC0 <hex> 🛛 🔶 New Renderings</hex> |          |          |         |  |  |
|--------------|-------------------------------------------------------|----------|----------|---------|--|--|
| Address      | 0 - 3                                                 | 4 - 7    | 8 - B    | C - F   |  |  |
| 0801FF90     | FFFFFFF                                               | FFFFFFF  | FFFFFFF  | FFFFFFF |  |  |
| 0801FFA0     | FFFFFFF                                               | FFFFFFFF | FFFFFFF  | FFFFFFF |  |  |
| 0801FFB0     | FFFFFFF                                               | FFFFFFFF | FFFFFFF  | FFFFFFF |  |  |
| 0801FFC0     | B5229365                                              | FFFFFFFF | FFFFFFF  | FFFFFFF |  |  |
| 0801FFD0     | FFFFFFF                                               | FFFFFFFF | FFFFFFF  | FFFFFFF |  |  |
| 0801FFE0     | FFFFFFF                                               | FFFFFFFF | FFFFFFF  | FFFFFFF |  |  |
| 0801FFF0     | FFFFFFF                                               | FFFFFFFF | FFFFFFF  | FFFFFFF |  |  |
| 08020000     | FFFFFFF                                               | FFFFFFFF | FFFFFFF  | FFFFFFF |  |  |
| 08020010     | FFFFFFF                                               | FFFFFFF  | FFFFFFF  | FFFFFFF |  |  |
| 08020020     | FFFFFFF                                               | FFFFFFFF | FFFFFFFF | FFFFFFF |  |  |

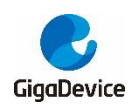

## 4. 版本历史

#### 表 4-1. 版本历史

| 版本号. | 描述   | 日期          |
|------|------|-------------|
| 1.0  | 首次发布 | 2021年10月19日 |

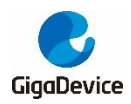

#### **Important Notice**

This document is the property of GigaDevice Semiconductor Inc. and its subsidiaries (the "Company"). This document, including any product of the Company described in this document (the "Product"), is owned by the Company under the intellectual property laws and treaties of the People's Republic of China and other jurisdictions worldwide. The Company reserves all rights under such laws and treaties and does not grant any license under its patents, copyrights, trademarks, or other intellectual property rights. The names and brands of third party referred thereto (if any) are the property of their respective owner and referred to for identification purposes only.

The Company makes no warranty of any kind, express or implied, with regard to this document or any Product, including, but not limited to, the implied warranties of merchantability and fitness for a particular purpose. The Company does not assume any liability arising out of the application or use of any Product described in this document. Any information provided in this document is provided only for reference purposes. It is the responsibility of the user of this document to properly design, program, and test the functionality and safety of any application made of this information and any resulting product. Except for customized products which has been expressly identified in the applicable agreement, the Products are designed, developed, and/or manufactured for ordinary business, industrial, personal, and/or household applications only. The Products are not designed, intended, or authorized for use as components in systems designed or intended for the operation of weapons, weapons systems, nuclear installations, atomic energy control instruments, combustion control instruments, airplane or spaceship instruments, transportation instruments, traffic signal instruments, life-support devices or systems, other medical devices or systems (including resuscitation equipment and surgical implants), pollution control or hazardous substances management, or other uses where the failure of the device or Product could cause personal injury, death, property or environmental damage ("Unintended Uses"). Customers shall take any and all actions to ensure using and selling the Products in accordance with the applicable laws and regulations. The Company is not liable, in whole or in part, and customers shall and hereby do release the Company as well as it's suppliers and/or distributors from any claim, damage, or other liability arising from or related to all Unintended Uses of the Products. Customers shall indemnify and hold the Company as well as it's suppliers and/or distributors harmless from and against all claims, costs, damages, and other liabilities, including claims for personal injury or death, arising from or related to any Unintended Uses of the Products.

Information in this document is provided solely in connection with the Products. The Company reserves the right to make changes, corrections, modifications or improvements to this document and Products and services described herein at any time, without notice.

© 2021 GigaDevice - All rights reserved